### Инструкция ПО АВТОРИЗАЦИИ

пользователя на сайте дистанционного обучения ОГАОУ ДПО «БелИРО»

## Адрес сайта: http://moocbeliro.ru

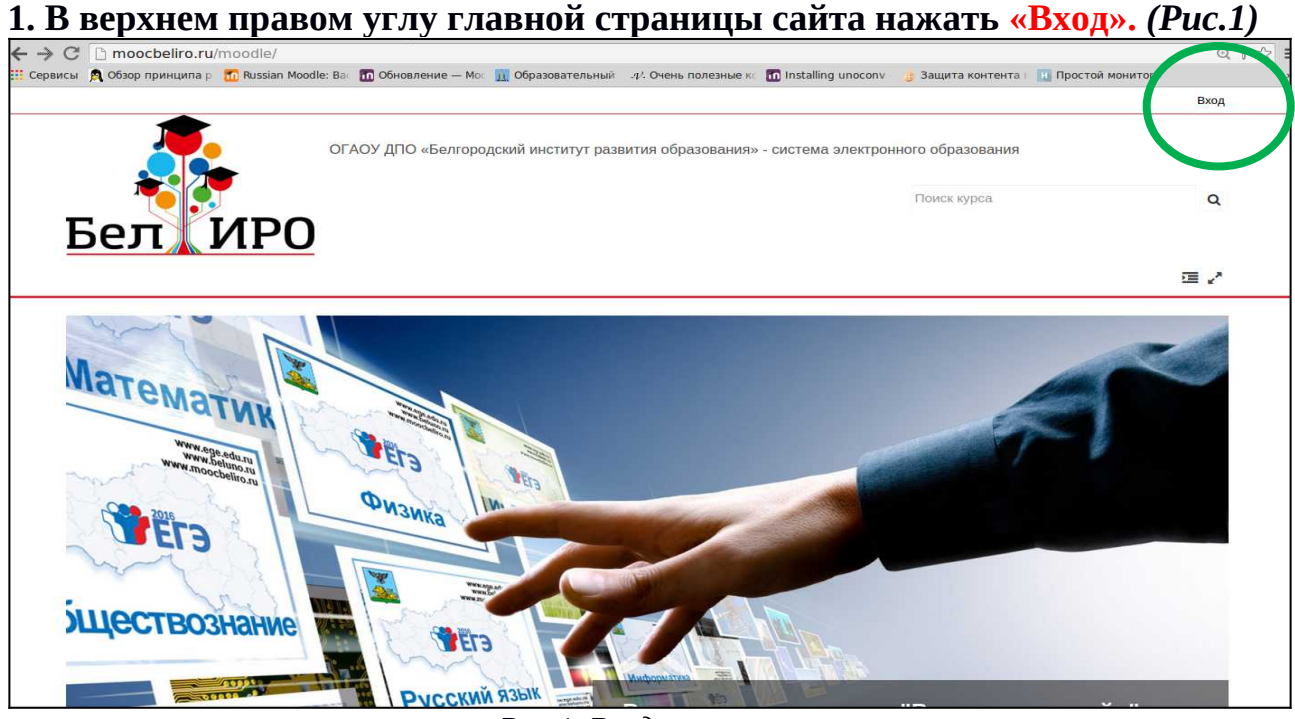

Рис.1. Вход в систему

### 2. В левой части экрана заполнить предложенные поля (puc. 2):

- в поле **«Имя пользователя / адрес электронной почты»** ввести имя пользователя (логин) <u>или</u> адрес электронной почты, указанные при регистрации.

-в поле «Пароль» ввести пароль, указанный при регистрации.

| огаоу дпо «Белгородский институт развити<br>Бел ИРО                               | ия образования» - система электронного образования                                                                 |
|-----------------------------------------------------------------------------------|----------------------------------------------------------------------------------------------------|
| Вход на сайт<br>Вход                                                              | Вы в первый раз на нашем сайте?                                                                                    |
| Имя пользователя / адрес з<br>Пароль<br>Запомнить логин<br>Вход                   | Для полноценного доступа к этому сайту Вам необходимо сначала создать<br>учетную запись.<br>Создать учетную запись |
| заовли логин или пароль?<br>В Вашем браузере должен быть разрешен прием cookies ⑦ |                                                                                                    |

Рис.2. Ввод логина и пароля.

| 3. Нажать Вход             | для авторизации                                       | в системе <i>(Puc.3)</i>                                                              |               |
|----------------------------|-------------------------------------------------------|---------------------------------------------------------------------------------------|---------------|
|                            | ОГАОУ ДПО «Белгородский институт                      | развития образования» - система электронного образования<br>Поиск курса               | Q             |
| Бел ИРО                    |                                                       | Скрыть блоки с <sup>*</sup> В                                                         | 3о весь экран |
| Вход на сайт               |                                                       |                                                                                       |               |
|                            | Вход                                                  | Вы в первый раз на нашем сайте                                                        | ?             |
| Имя пользователя / адрес э | chupkin                                               | Для полноценного доступа к этому сайту Вам необходимо сначала созд<br>учетную запись. | дать          |
| Пароль                     | н<br>заломнить лол н<br>Вход<br>или погин или пароль? | Создать учетную запись                                                                |               |
| В Вашем браузере до        | олжен быть разрешен прием cookies 🕐                   |                                                                                       |               |

Рис.3. Авторизация в системе

#### Обратите внимание:

если Вы забыли **имя пользователя** (логин) и/или **пароль**, но помните адрес электронной почты, указанный Вами при регистрации, воспользуйтесь функцией восстановления, перейдя по ссылке **«Забыли логин или пароль?»** (рис. 4) (см. ИНСТРУКЦИЮ ПО ВОССТАНОВЛЕНИЮ ПАРОЛЯ), либо обратитесь в службу технической поддержки сайта по телефону (4722) 34-19-64

| Бел ИРО                                                         | ОГАОУ ДПО «Белгородский инсти                                                                                                 | чтут развития образования» - система электрон               | ного образования<br>Поиск курса                 | Q<br>)= x*      |
|-----------------------------------------------------------------|----------------------------------------------------------------------------------------------------|-------------------------------------------------------------|-------------------------------------------------|-----------------|
| Вход на сайт                                                    | Вход                                                                                                    | Вы в первый р                                               | раз на нашем                                    | сайте?          |
| Имя пользователя / адрес з<br>Пароль<br>Заб<br>В Вашем браузере | <ul> <li>Запомнить логин</li> <li>Вход</li> <li>Были логин или пароль?</li> <li>должен быть разрешен прием cookies</li> </ul> | Для полноценного доступа к этог<br>учетную запись.<br>Созда | му сайту Вам необходимо с<br>ать учетную зались | сначала создать |

Рис.4. Переход к восстановлению пароля

# 4. В результате успешной авторизации в верхнем правом углу сайта появится имя и фамилия, указанные при регистрации. (*Puc.5*)

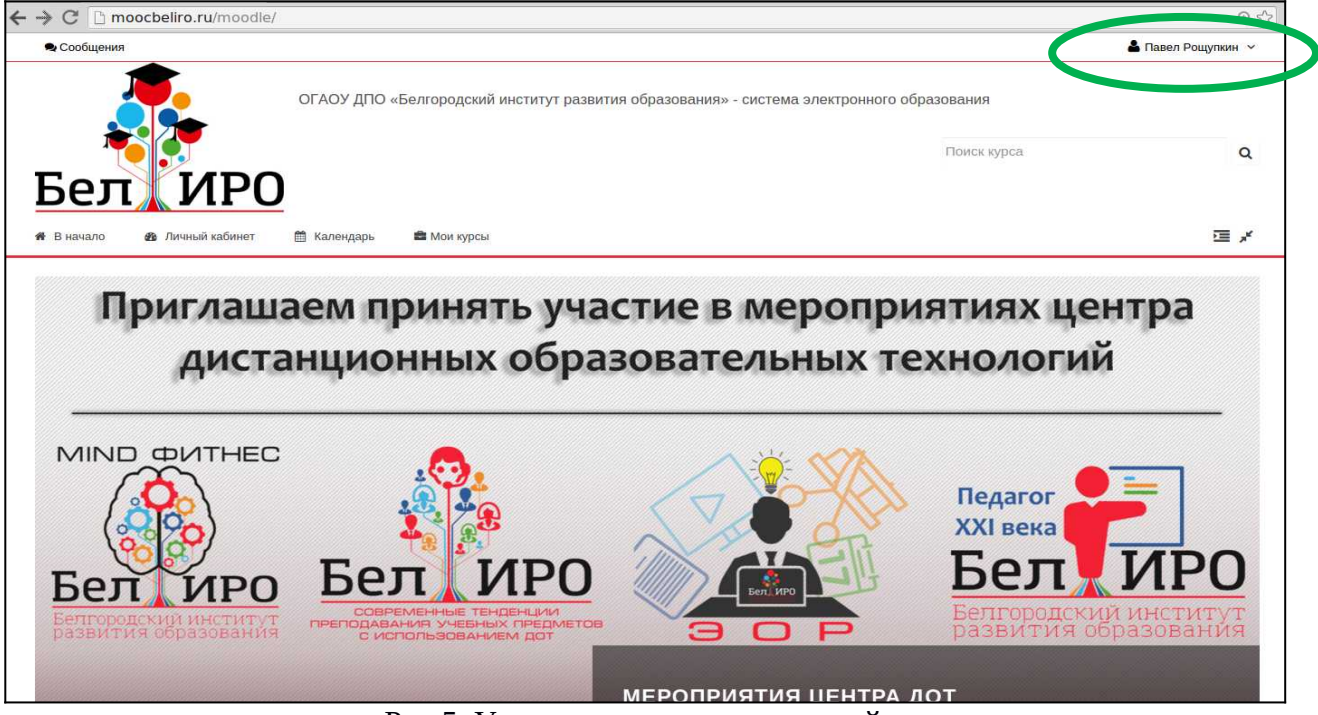

Рис.5. Успешная авторизация на сайте

Разработка инструкции: Рощупкин П.В., старший методист Центра дистанционных образовательных технологий ОГАОУ ДПО «БелИРО»